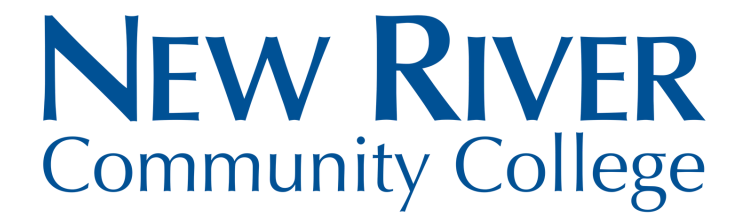

## Log in to Your MyNRCC Account to View the Anticipated Financial Aid

Step 1: Log in to MyAccounts by clicking on MyAccounts on the NRCC home page: www.nr.edu.Step 2: Click on SIS: Student Information System.Step 3: Under Finances: Click "View Financial Aid."

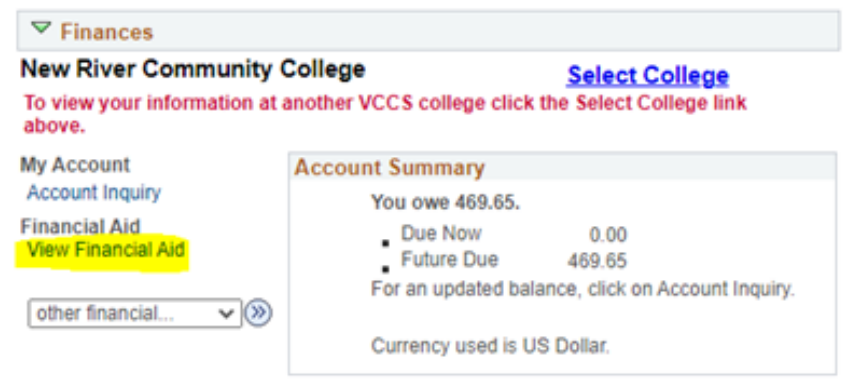

Please note that all tuition and most fees are set by the State Board for Community Colleges and are subject to change each semester without prior notice.

## **Step 4: Select the aid year you wish to view.**

|          |                               | Financial Aid              |  |
|----------|-------------------------------|----------------------------|--|
|          |                               | Select Aid Year to View    |  |
| Select   | the aid year you wish to view |                            |  |
| Aid Year | Institution                   | Aid Year Description       |  |
| 2024     | New River Community College   | Federal Aid Year 2023-2024 |  |
| 2023     | New River Community College   | Federal Aid Year 2022-2023 |  |

ancial Aid

Aid years listed indicate your access to eligibility information regarding your Financial Aid Application.

## Step 5: Click each aid type for the terms and conditions.

| Aid Summany                       |                           |                                      | 1 110015       |
|-----------------------------------|---------------------------|--------------------------------------|----------------|
| Au Summary                        |                           |                                      |                |
| Federal Aid Year 20               | 23-2024                   |                                      |                |
|                                   |                           |                                      |                |
| This aid offer is based o         | n your FAFSA, if complete | d, and may include aid from other so | urces.         |
| Aid Year                          |                           |                                      |                |
| Award Description                 | Category                  | Offer Balance                        | Accept Balance |
| Federal Pell Grant                | Grant                     | 7,395.00                             | 7,395.00       |
| Federal SEOG                      | Grant                     | 750.00                               | 750.00         |
| Virginia<br>Commonwealth<br>Grant | Grant                     | 1,800.00                             | 1,800.00       |
| Aid Year Totale                   |                           | 9 945 00                             | 9 945 00       |

Click each hyperlink for additional details.

NRCC College Financing Plan Estimated Costs and Need Check your SAP status